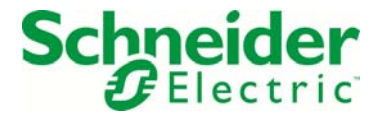

## 検証報告書

文書番号:SEET140012-01 検証実施者:白坂 健一郎 検証期間:2014/4/21 - 2014/4/22

富士通サーバ PRIMERGY RX200 S8 への DC0<sup>※1</sup>7.3.6 導入検証

※1 DCO: Schneider Electric StruxureWare Data Center Operationの略称

備考

本検証作業時に使用した機器の部品及び、仕様は予告なしに変更される場合がございます。 機器仕様変更後の動作可否については、本ドキュメントをもって保障しないことを予めご承知 おき下さい。

Copyright 2014 by Schneider Electric

1 本検証作業の背景

DCIM (データセンター・インフラストラクチャ・マネジメント) ソフトウェアを導入するにあたり、 富士通製サーバを利用するため、本検証を通じて、導入可否の検討を行う。

2 使用機材

2.1 サーバ: 富士通サーバ PRIMERGY RX200 S8

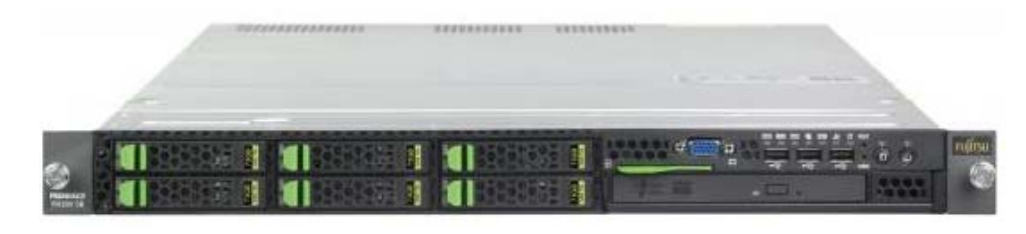

図 1. 富士通サーバ PRIMERGY RX200 S8 正面写真

## 2.1.1 サーバ BIOS 情報

| A) BIOS Information |                 |                                                               |
|---------------------|-----------------|---------------------------------------------------------------|
|                     | BIOS Vendor:    | American Megatrends                                           |
|                     | Core Version:   | 4. 6. 5. 4                                                    |
| B)                  | System Infor    | mation                                                        |
|                     | BIOS Revision:  | R1. 6. 0                                                      |
|                     | Build Date:     | 1/30/2014                                                     |
| C)                  | Processor De    | tails                                                         |
|                     | Processor Type: | Intel® Xeon® CPU E5-2697 v2 @ 2.70GHz                         |
|                     | Processor Speed | : 2700 MHz                                                    |
| D)                  | Memory Detai    | ls                                                            |
|                     | Memory Size 163 | 84 MB (16GB)                                                  |
| E)                  | Boot Option     | Priorities                                                    |
|                     | Boot Option #1  | PO: MATSUSHITADVD-ROM UJ8COAC                                 |
|                     | Boot Option #2  | (Bus 01 Dev 00) PCI RAID Adapter                              |
|                     | Boot Option #3  | IBA GE Slot 0600 v1372                                        |
|                     | Boot Option #4  | UEFI: Built-in EFI Shell                                      |
| F)                  | Boot Configu    | ration                                                        |
|                     | Boot Removable  | Media [Enabled]                                               |
|                     | *This option en | ables/disables support for booting to removable devices, such |
|                     | as USB flash dr | ives.                                                         |

2.2 追加オプション: LAN カード(1000BASE-T)

仕様:表1. 富士通拡張カードオプション仕様<sup>※2-1 ※3</sup>

| 品名           | LAN カード(1000BASE-T)                 |
|--------------|-------------------------------------|
| 型名           | PY-LA101L, PYBLA101L                |
| ブラケットサイズ     | Full Height Low Profile             |
| LAN コントローラ   | Intel 82574L                        |
| 規格           | IEEE802.3 準拠                        |
| ホストバスインタフェース | PCI-Express 1.1 (x1 lane interface) |
| ネットワーク       | 10/100/1000BASE-T                   |
| コネクタ         | RJ45                                |
| ポート数         | 1                                   |
| ケーブル         | ツイストペアケーブル(エンハンストカテゴリー5)            |
| カードサイズ       | カード長:119.2mm,カード高:55.3mm(基板サイズ)     |
| 消費電力         | 1.9W                                |
| Teaming      | 使用可能                                |
| Jumbo フレーム   | 使用可能                                |
| PXE          | 未サポート                               |
| iSCSI Boot   | 未サポート                               |

※2-1 富士通ホームページより抜粋(下記リンクを参照願います)

http://jp.fujitsu.com/platform/server/primergy/peripheral/pdf/card/py-la101.pdf

追加オプション: SAS アレイコントローラカード

仕様:表2.富士通拡張カードオプション仕様\*\*2-2 \*\*3

| 品名              | SAS アレイコントローラカード                     |
|-----------------|--------------------------------------|
| 型名              | PY-SR2C2, PYBSR2C2                   |
| コントローラ名称        | RAID Ctrl SAS 6G 5/6 512MB (D2616)   |
| コントローラチップ       | LSISAS2108                           |
| RAID キャッシュメモリ   | 512MB (DDR2)                         |
| RAID キャッシュメモリ保護 | バッテリーバックアップ(別売オプション)                 |
| デバイスインターフェース    | SAS 6Gb/s、SATA 6Gb/s(ポートあたり)         |
| デバイスポート数        | 8ポート(Mini-SAS SFF-8086コネクタ(4ポート)×2)  |
| 最大接続ストレージ数      | 32 台                                 |
| 最大ディスクグループ数     | 8                                    |
| 最大ロジカルドライブ数     | 16                                   |
| RAID レベル        | 0 / 1 / 1E / 1+0 / 5 / 5+0 / 6 / 6+0 |
| ホットスペアのサポート     | 有り                                   |
| ストレージの媒体チェック    | 有り(パトロールリード)                         |
| BIOSツール         | WebBIOS                              |
| RAID 管理ツール      | ServerView RAID Manager              |

※2-2 富士通ホームページより抜粋(下記リンクを参照願います)

http://jp.fujitsu.com/platform/server/primergy/peripheral/pdf/card/py-sr2c2.pdf

※3 カスタムメイド型名(製品型名の3桁目がBになる)の説明

今回のシステム構成で必要となる追加オプション製品には、カスタムメイド製品と非カスタ ムメイド製品がございますので、手配頂く際にはお間違えの無いよう、ご注意願います。 下記リンクページ中央の

「オプション製品には、カスタムメイド製品と非カスタムメイド製品が在ります」 の説明をご参照ください。

http://jp.fujitsu.com/platform/server/primergy/support/service/custom\_made.html

- 2.3 ネットワークスイッチ: Cisco Catalyst 2960G
- 2.4 コンソール: HP EliteBook Folio 9470m
- 2.5 使用ソフトウェア: StruxureWare Data Center Operation 7.3.6 (以下 DCO と記載)
  DCO とは、データセンタの物理レイアウトをリアルに再現した管理画面で、日常的なオペレー ションやインベントリー管理を円滑にサポートするためのアプリケーションです。

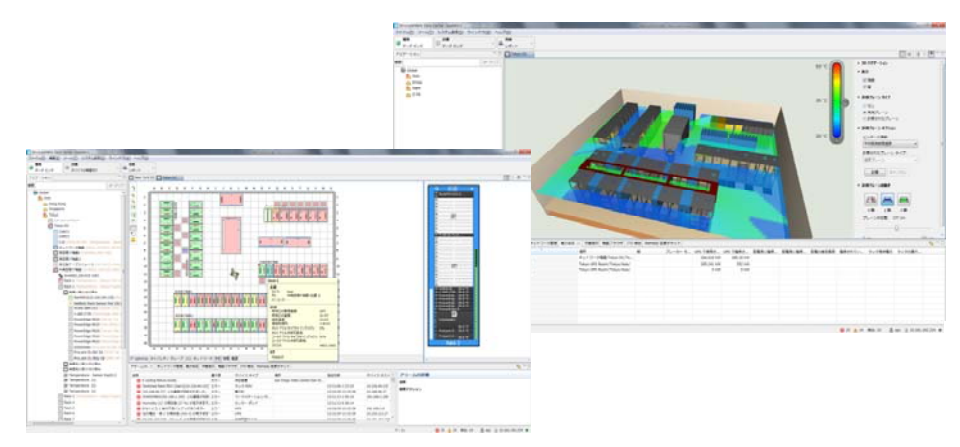

図 2. DCO 画面(オプション含む) 詳細情報については<u>以下リンク</u>をご参照ください。 http://www.apc.com/struxureware/jp/ja/

2.6 オペレーティングシステム: Debian Linux 6.0 (kernel 2.6.32-5-amd64)

3 接続構成図

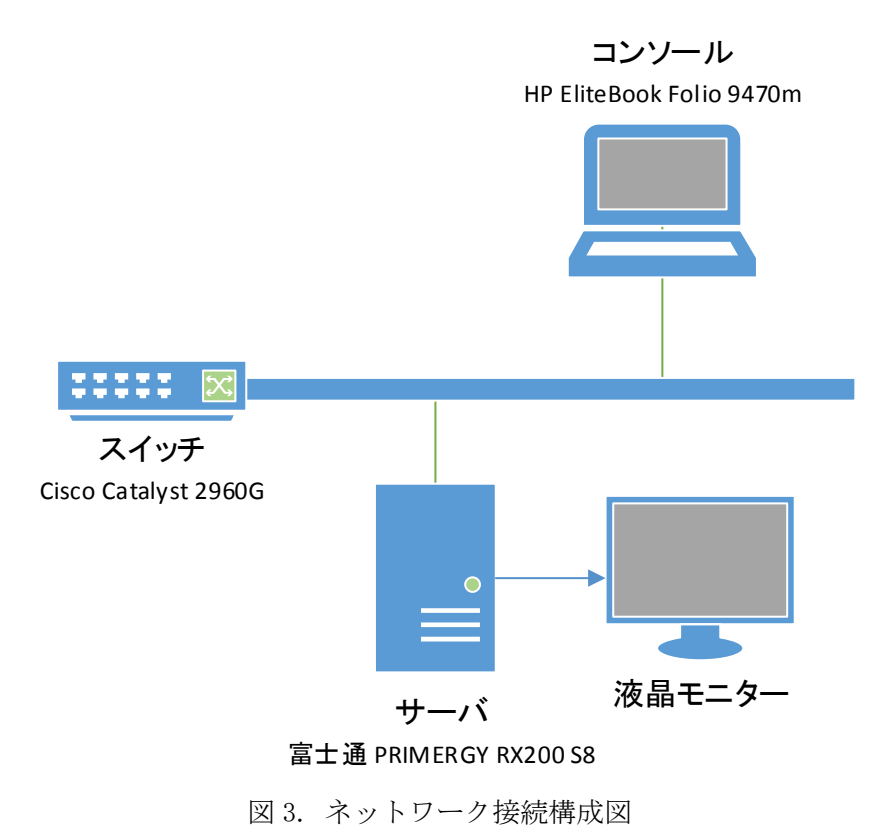

4. 検証結果

DC0 7. 3. 6 を富士通サーバ PRIMERGY RX200 S8 上にインストールし、動作することを確認しました。
 但し、オプションの PCI カード 1000BASE-T LAN カード(型名 PY-LA101L)および、SAS アレイコントローラカード(型名 PY-SR2C2)を追加して頂く必要がございます。<sup>\*4</sup>
 ※4 6. 注意事項参照

- 5. 作業手順
  - 5.1 BIOS 設定画面を開き(F2を押す)、Boot タブを選択、Boot Option Properties の Boot Option #1 が PO: MATSUSHITADVD-ROM UJ8COAC になっていることを確認。
  - 5.2 DVD ROM に DCO 7.3.6 のメディアを挿入する。
  - 5.3 BIOS 画面を終了させる。

5.4 Data Center Operation の Select configuration メニューが表示されたら"<u>Standalone</u> / <u>Disaster recovery</u>"を選択し、Enter キーを押す。

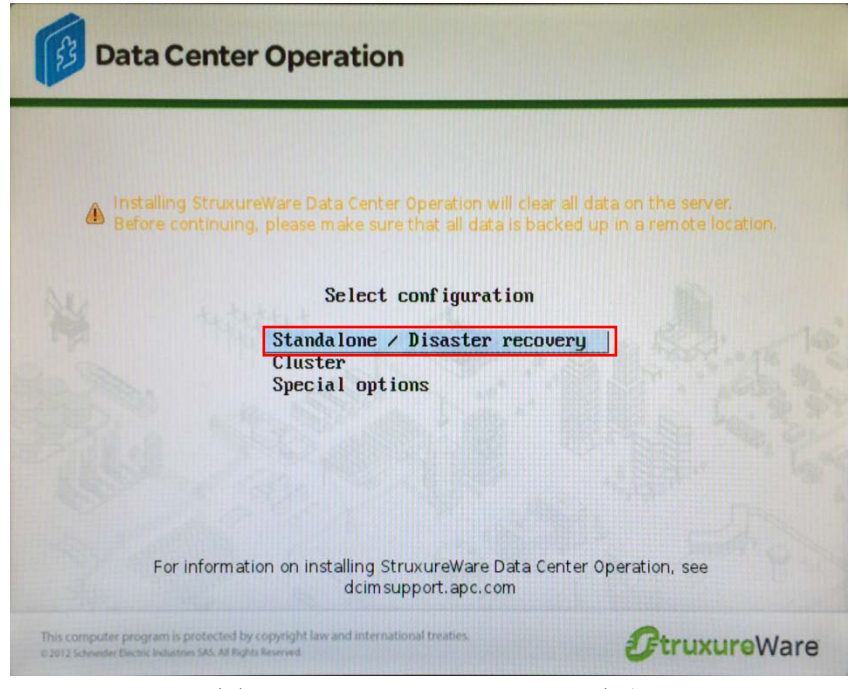

図 4. Select configuration 画面

5.5 以下のような警告画面が表示されたら、Enterキーを押す。

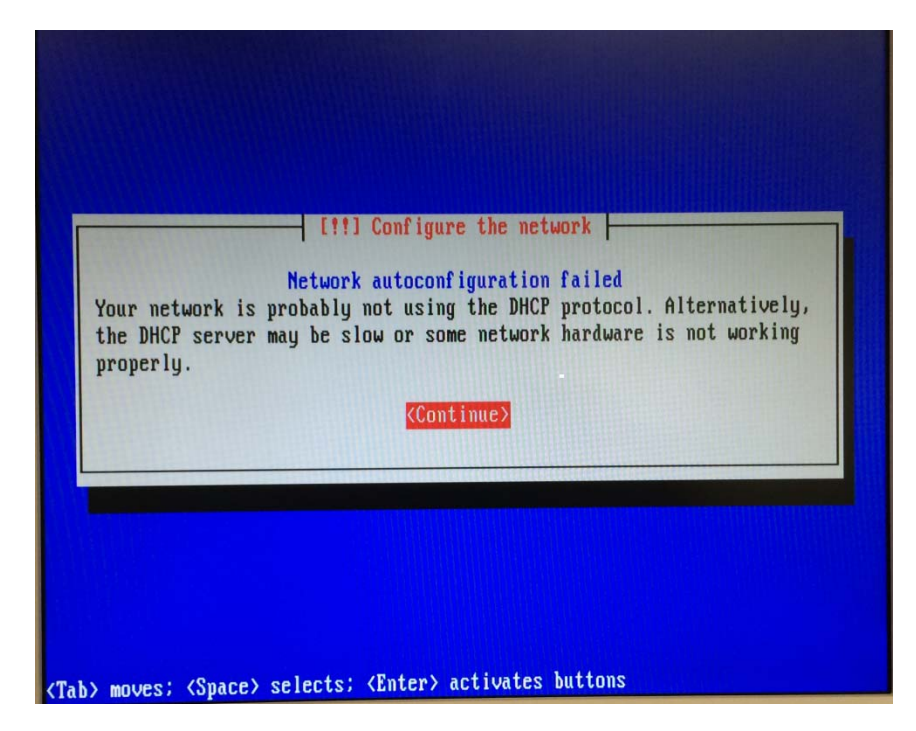

図 5. Network auto configuration failed 画面<sup>※5</sup> ※5 DHCP を使っていないため、ネットワーク自動設定に失敗したことを通知

5.6 ネットワーク設定手順の設定画面が表示されるので、固定 IP を割り振るため、"<u>Configure</u> network manually"を選択し、Enter キーを押す。

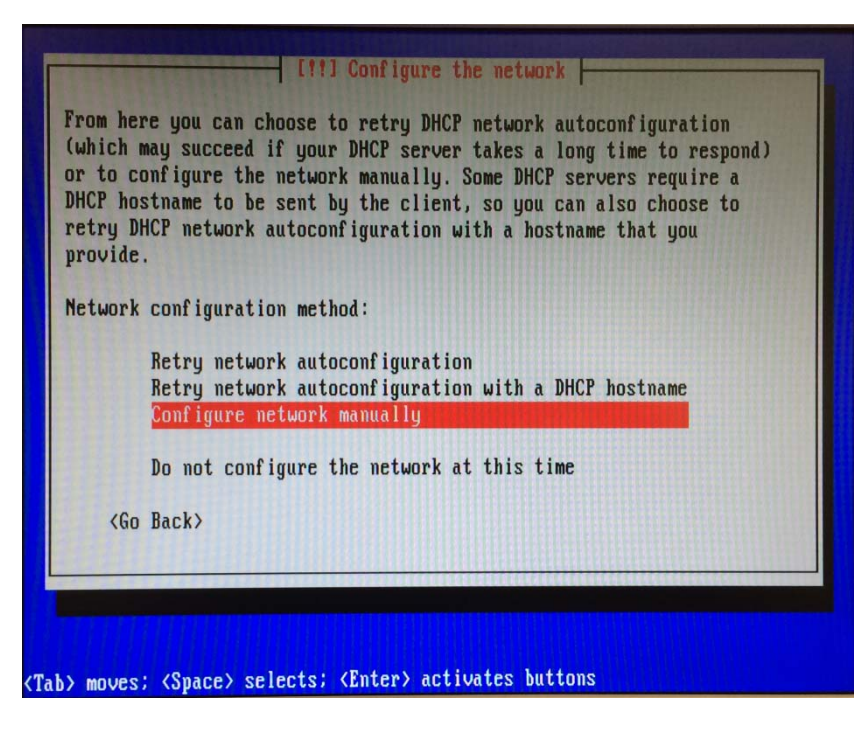

図 6. Network configuration method メニュー

- 5.7 IP アドレス、サブネットマスク、デフォルト Gateway、DNS の情報を入力したら Enter キー を押す。
- 5.8 ユーザー名とパスワードを登録し、Enterキーを押す。
- 5.9 言語選択画面が表示されたら、 "English"を選択し、Enterキーを押す。
- 5.10 地域選択画面が表示されたら、"<u>Other</u>"  $\rightarrow$  "<u>Asia</u>"  $\rightarrow$  "<u>Japan</u>"を選択し、Enter キーを 押す。

5.11 インストールが完了すると、サーバが再起動するので、sudo if config コマンドで DCO に付 与した IP アドレスが設定したものと一致しているか確認。当該時点で、エラー等が発生して いないのであれば、インストールは成功。

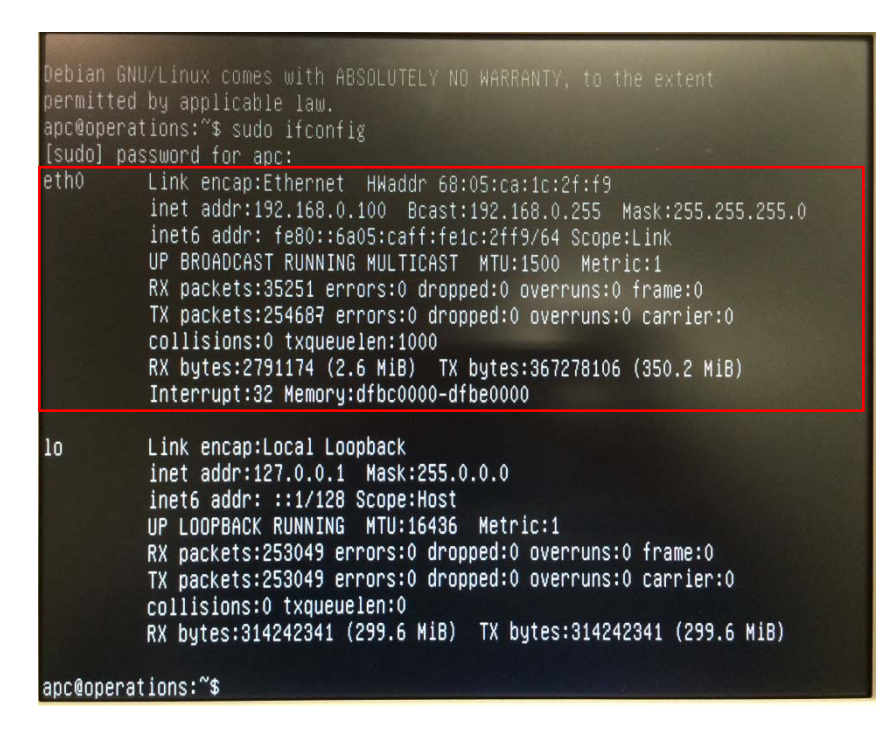

図 7. サーバ画面

- 0 X

☆ ≣

5.12 コンソール PC からブラウザ経由で DCO にアクセスする。

http:// <IP address of DCO> StruwreWare Data Cer × ← → C ff 192.168.0.100 StruxureWare Data Center Operation Version 7.3.8 9720-F PUE 5652aK-F

| StruxureWare Data Center (                         | Operation<br>Venion 7.3.8                                                                   | Schneider<br>ØElectric |
|----------------------------------------------------|---------------------------------------------------------------------------------------------|------------------------|
| ダウンロード PUE ダッシュボード                                 |                                                                                             | 0                      |
| StruxureWare Data Center Operation の最新バージ          | ョンをダウンロードしてください。                                                                            |                        |
| OPERATION<br>アセット管理、およびデータセンタの運用<br>から在庫管理までのマニュアル | MOBILE      サーバー設定        データセン300ワイヤレス運用      サーバー        192.158.0.100      192.158.0.100 |                        |
| Windows:                                           | Windows: <b>(159) ロード</b><br>サーバー管理<br><u>サーバー</u> 設定                                       |                        |
| StrumreWare Portal                                 | VZOR<br>検J:歯病のスマートラォン アラリ                                                                   |                        |
| KPI 医表示し、ShuareWare ボータル復<br>均にダッシュボードを構設 詳細まにあら   | ケーション VBore 世話D.7 くださ<br>し、VBorit Acode Play 取りさ<br>Apple App Store からがウンロード<br>できます。       |                        |
|                                                    |                                                                                             |                        |
|                                                    |                                                                                             |                        |

図 8. DCO Web 画面

5.13 DC0 7.3.6 クライアントをダウンロード、インストールする。

5.14 セットアップウィザードが起動したら、"次へ"ボタンを押す。

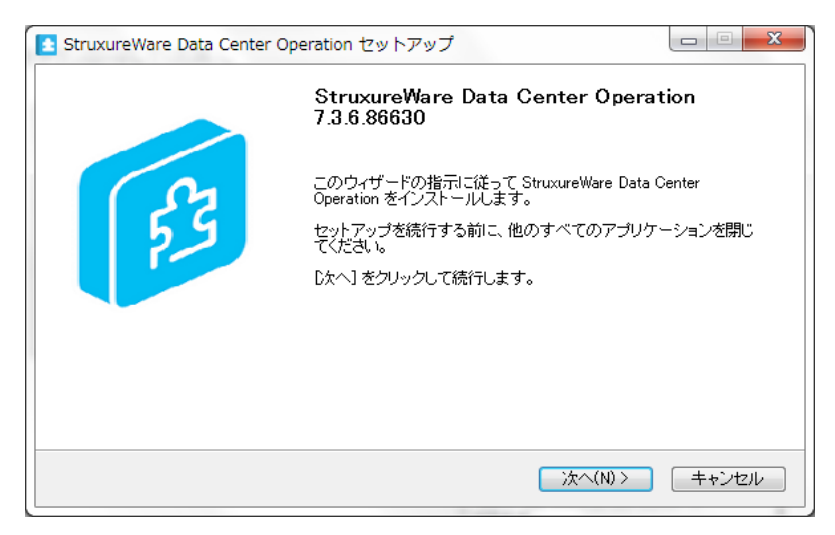

図 9. DC0 7.3.6 セットアップ画面

5.15 ライセンス条件を確認し、"同意する"ボタンを押す。

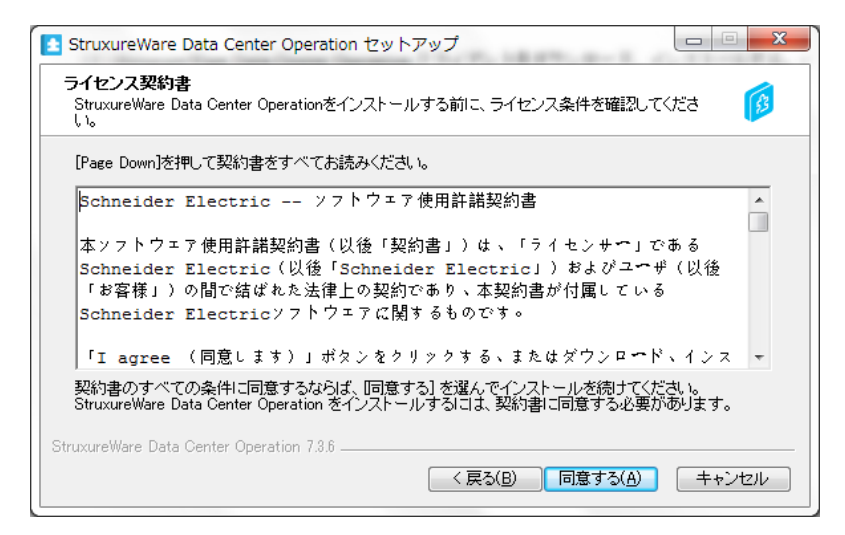

図 10. ライセンス契約画面

5.16 インストール先フォルダを選択し、"インストール"ボタンを押す。

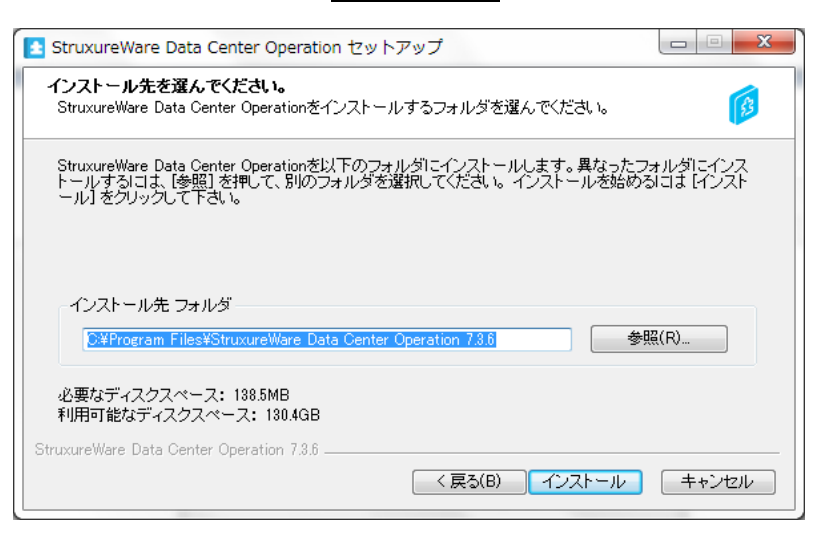

図 11. インストール先選択画面

5.17 "<u>完了</u>"ボタンを押す。

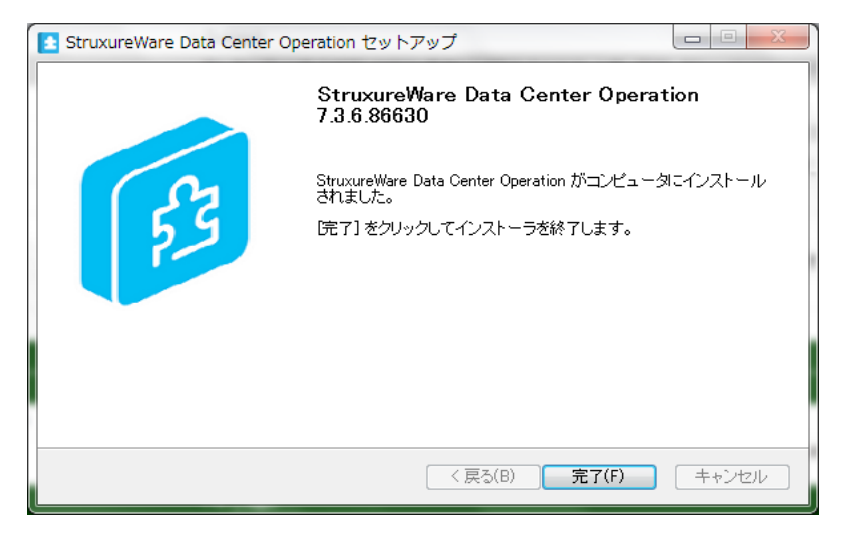

図 12. セットアップ完了画面

5.18 DC0 7.3.6 クライアントを起動させ、ホストの IP アドレス、ユーザー名、パスワードを入力 し、"ログイン"ボタンを押す。

| Data Center Operation <sup>7.3.6</sup>                                                                                                    |                                 |
|----------------------------------------------------------------------------------------------------|---------------------------------|
| 接続情報<br>ホスト名/ロー アドレス                                                                                                    | 認証情報                            |
| ▶ 詳細設定                                                                                                    | パスワード<br>回 1唐報の保存<br>ログイン キャンセル |
|                                                                                                    |                                 |
| This computer program is protected by copyright law and international treaties.<br>02012 Schneider Electric Industries SAS. All Rights Reserved. | <b>S</b> truxureWare            |

図 13. DC0 7.3.6 クライアント起動画面

5.19 DC0 7.3.6 のコンソール画面が開いたことにより、アプリケーションレベルでの正常動作が確 認できたと判断できる。

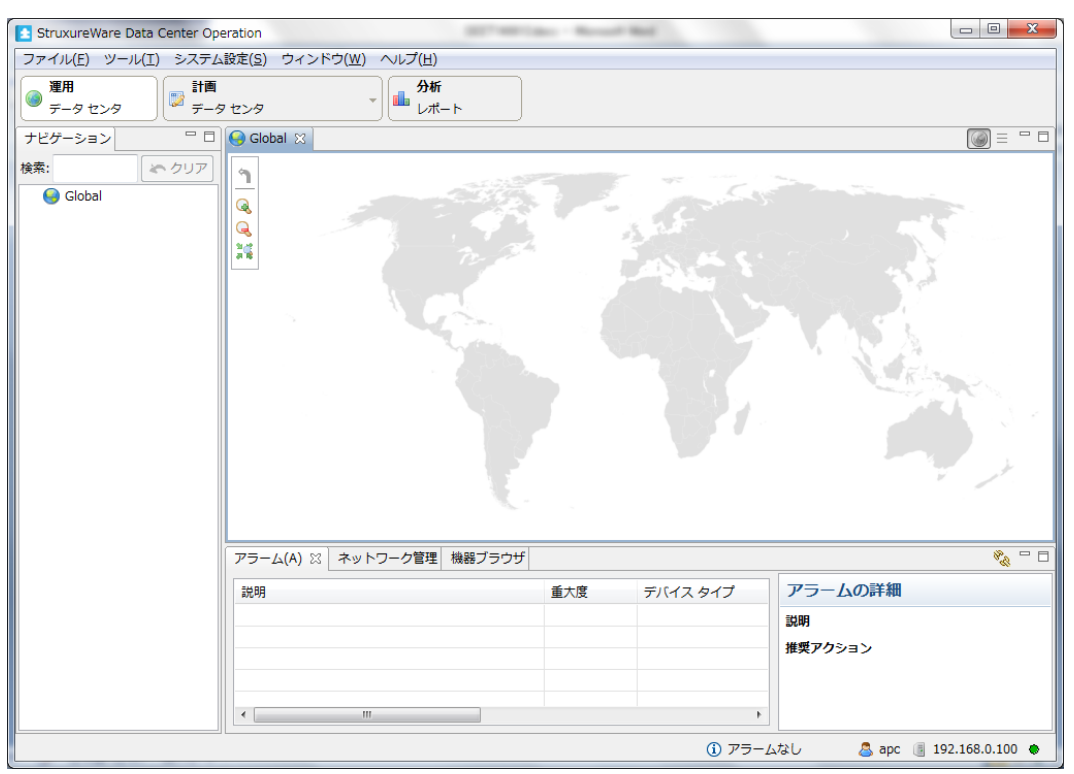

図 14. DC0 7.3.6 コンソール画面

6. 注意事項

LAN カードを追加しないで DCO 7.3.6 をインストールした場合、以下のような警告画面が表示されます。これは、DCO 7.3.6 のインストールメディア内に富士通サーバ PRIMERGY RX200 S8 に実装されているネットワークインターフェース (オンボード)用のドライバーが存在しないことが原因です。

また、DC0 7.3.6 のインストーラはソフトウェア RAID をサポートしておりません。

<u>LANカード(製品型名 PY-LA101L, PYBLA101L)<sup>\*6</sup>および、RAIDカード(製品型名 PY-SR2C2, PYBSR2C2)</u> <u>を1枚ずつ追加して頂いた後</u>、DCO 7.3.6のインストール作業を開始して下さい。

※6 2014年4月時点でのLANカードおよび、RAIDカードの仕様に基づく動作確認結果となります。

| No<br>No network interfaces<br>to find a network dev<br>You may need to load<br>have one. For this, g | If I Configure the network      No network interfaces detected      No network interfaces were found. The installation system was unable to find a network device.      You may need to load a specific module for your network card, if you have one. For this, go back to the network hardware detection step. |            |  |  |  |
|----------------------------------------------------------------------------------------------------|----------------------------------------------------------------------------------------------------|------------|--|--|--|
| <go back=""></go>                                                                                     |                                                                                                    | (Continue) |  |  |  |
| (Tab) moues: (Snace) selec                                                                            | ts: (Enter) activates butt                                                                                                    | oms        |  |  |  |

図 15. No network interfaces detected 画面

7. お問い合わせ先

本検証報告書にて記載されている製品の使用方法及び、製品仕様に関するご不明点については、以下記載の連絡先にお問い合わせ下さい。

シュナイダーエレクトリック株式会社

白坂 健一郎

E-mail: <u>kenichiro.shirasaka@schneider-electric.com</u>, <u>jinfo@schneider-electric.com</u>

Webサイト: <u>http://www.apc.com/struxureware/jp/ja/</u>